1. Connect keyboard and mouse with our touch screen , press "DEL" on keyboard to enter this menu as below :

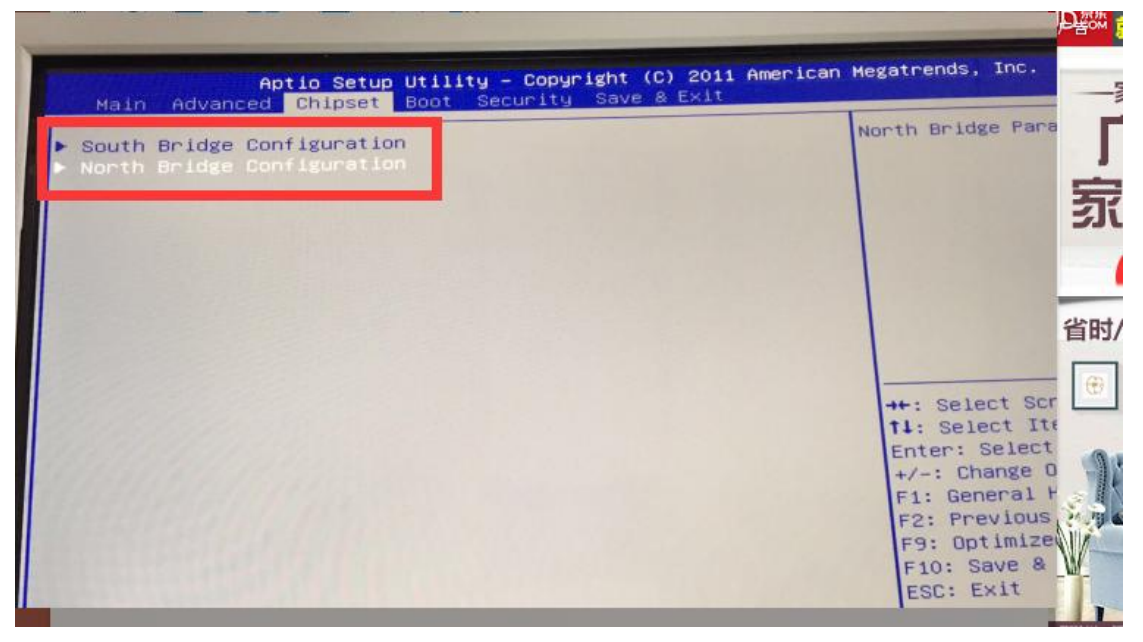

Next

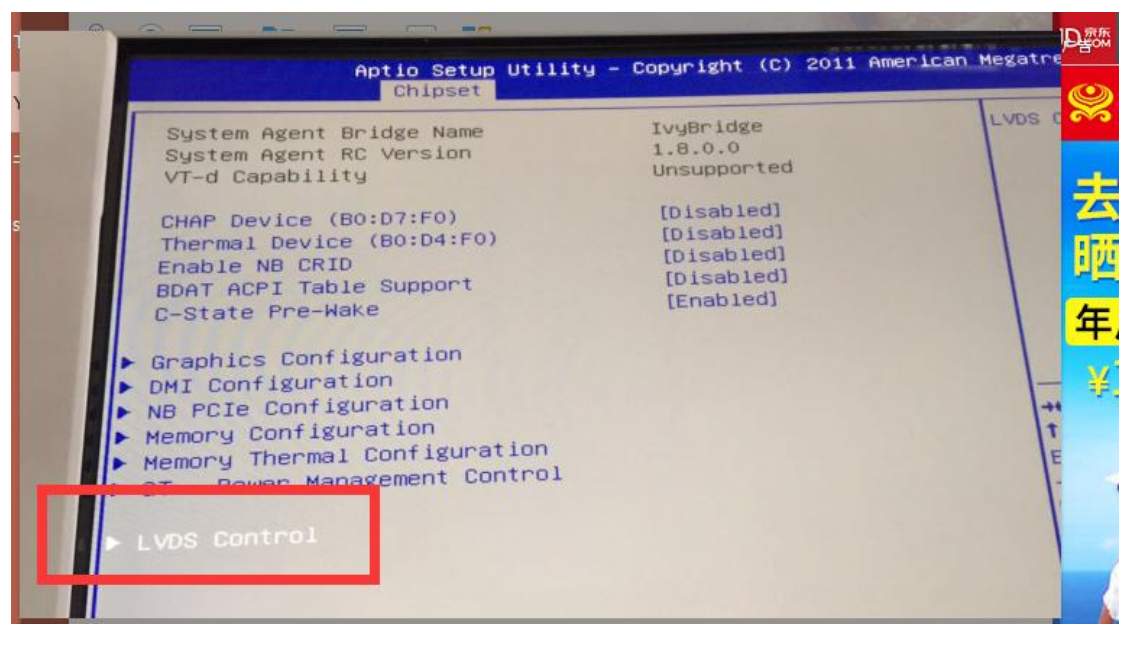

Next, change VGA to Disabled , and then try to restart touch screen to check if ok .

| LVDS Control<br>Primary Display Device<br>Secondary Display Device | (LVDS)<br>[VGA]  |
|--------------------------------------------------------------------|------------------|
| Lvds Controller                                                    | [Enabled]        |
| Lvds Panel Color Depth                                             | [24 Bit]         |
| Lvds Panel Resolution Type                                         | [1920×1080 LVDS] |
| Panel Scaling                                                      | [Auto]           |
| Backlight Control                                                  | [PWM Inverted]   |
| BIA                                                                | [Auto]           |
| Spread Spectrum clock Chip                                         | [Off]            |
| TV1 Standard                                                       | [VBIOS default]  |
| TV2 Standard                                                       | [VBIOS default]  |
| ALS Support                                                        | [Disabled]       |

| Primary Display Device<br>Secondary Display Device | [LVDS]<br>[Disabled] |       |
|----------------------------------------------------|----------------------|-------|
| Lvds Controller                                    | [Enabled]            |       |
| Lvds Panel Color Depth                             | [24 Bit]             |       |
| Lvds Panel Resolution Type                         | [1920×1080           | LVDS! |
| Panel Scaling                                      | [Auto]               |       |
| Backlight Control                                  | [PWM Inverted]       | 1     |
| BIA                                                | [Auto]               |       |
| Spread Spectrum clock Chip                         | [Off]                |       |
| TV1 Standard                                       | [VBIOS defaul]       | t]    |
| TV2 Standard                                       | [VBIOS defaul:       | t]    |
| ALS Support                                        | [Disabled]           |       |

Finally , if you can take some picture for our engineer to check setting is correct , That will be better .